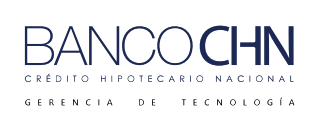

Código: GTE-MAN-274

Versión: 1.0

Página 1 de 10

# MANUAL DE USUARIO TRANSACCIONES 6143 CONSULTA REGISTRO GENERAL PROPIEDAD Y 6243 PAGO REGISTRO GENERAL PROPIEDAD

| CONTROL DE VERSIONES                                         |            |                       |        |                                  |              |     |                |  |  |  |  |
|--------------------------------------------------------------|------------|-----------------------|--------|----------------------------------|--------------|-----|----------------|--|--|--|--|
| No.                                                          | FECHA      | MOTIVO DE LA REVISIÓN |        | PÁGINAS<br>MODIFICADAS           | AUTOR        |     | VERSIÓN        |  |  |  |  |
| 1                                                            | 08/05/2025 | ELABORACIÓN IN        | ICIAL  |                                  | EEMARROQUINL |     | 1.0            |  |  |  |  |
| ELABORADO POR<br>TÉCNICO DE DOCUMENTACIÓN<br>DE APLICACIONES |            |                       | ANALIS | REVISADO POR<br>STA DE APLICACIO | DNES         | FEC | CHA:<br>D 2025 |  |  |  |  |

Banco El Crédito Hipotecario Nacional. Reservados todos los derechos © 2025

Este documento impreso es una copia no controlada. Se debe confirmar la última vigencia para su uso en la intranet

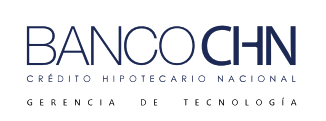

Versión: 1.0

Página 2 de 10

## CONTENIDO

| CONTENIDO                                            | 2 |
|------------------------------------------------------|---|
| OBJETIVO                                             | 3 |
| INSTRUCCIONES                                        | 4 |
| INICIO                                               | 4 |
| TRANSACCIÓN 6143 CONSULTA REGISTRO GENERAL PROPIEDAD | 7 |
| TRANSACCIÓN 6243 PAGO REGISTRO GENERAL PROPIEDAD     | 9 |

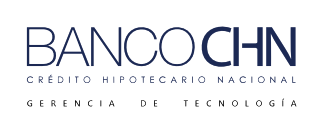

Código: GTE-MAN-274 Versión: 1.0

Página 3 de 10

### OBJETIVO

En este manual se detallan los pasos para la gestión de la transacción 6143 consulta registro general propiedad y 6243 pago registro general propiedad en el sistema JTELLER, con el objetivo de optimizar la eficiencia, la precisión de las consultas y pagos.

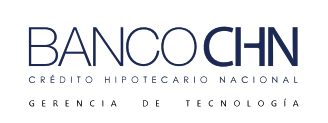

Código: GTE-MAN-274

Versión: 1.0

Página 4 de 10

### **INSTRUCCIONES**

#### INICIO

1. Ingresar al sistema JTELLER.

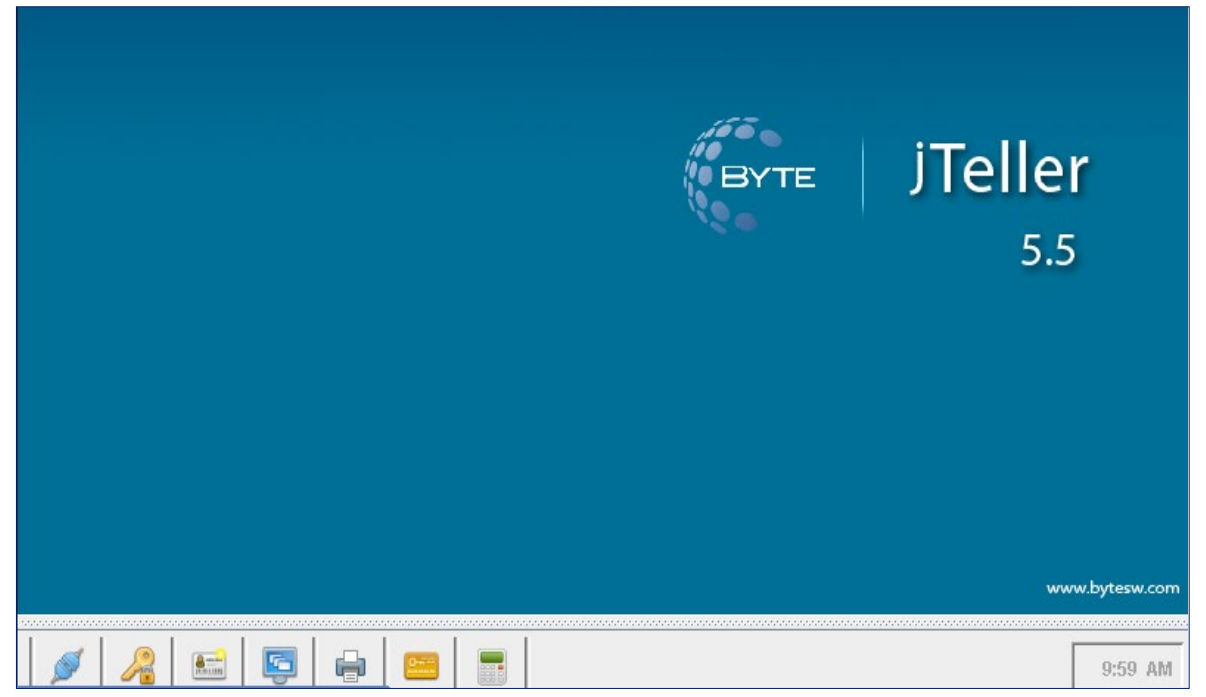

2. Ingresar sus credenciales para iniciar sesión.

|  |                 | jTeller<br>5.5 |
|--|-----------------|----------------|
|  | Aceptar Limpiar |                |

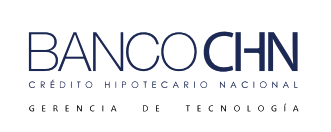

Código: GTE-MAN-274

Versión: 1.0

Página 5 de 10

3. En la siguiente pantalla seleccione la opción "SISTEMA DE CAJA"

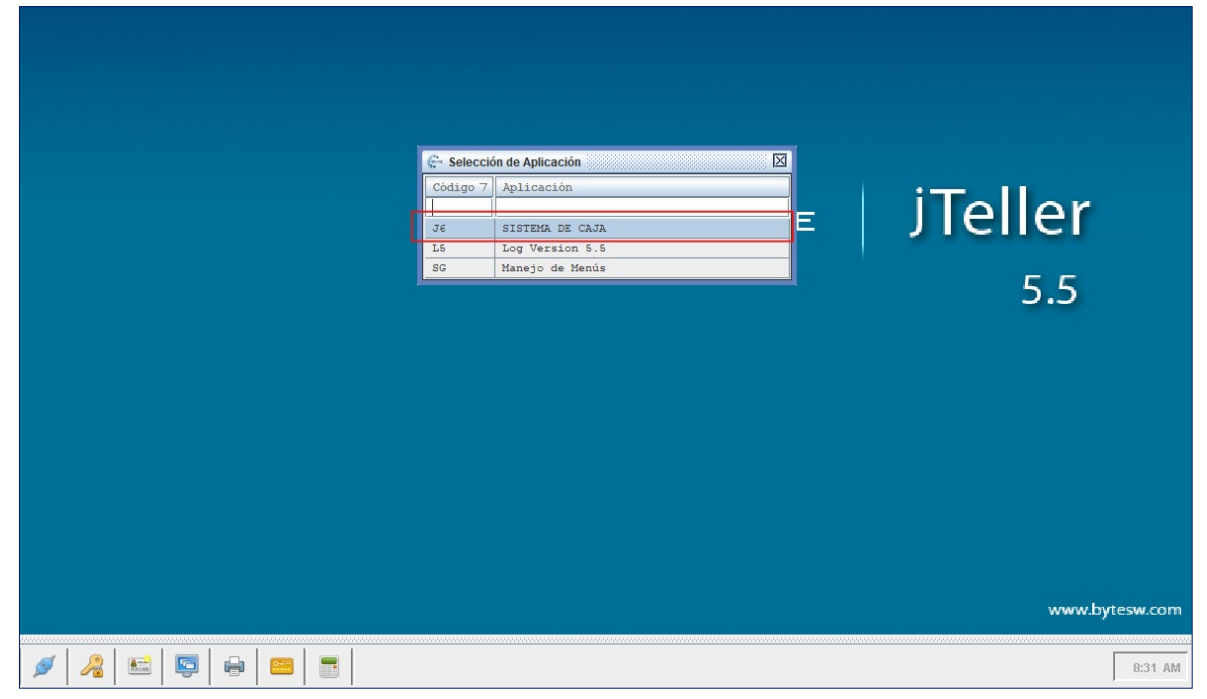

4. Seleccione la opción "OPERACIÓN".

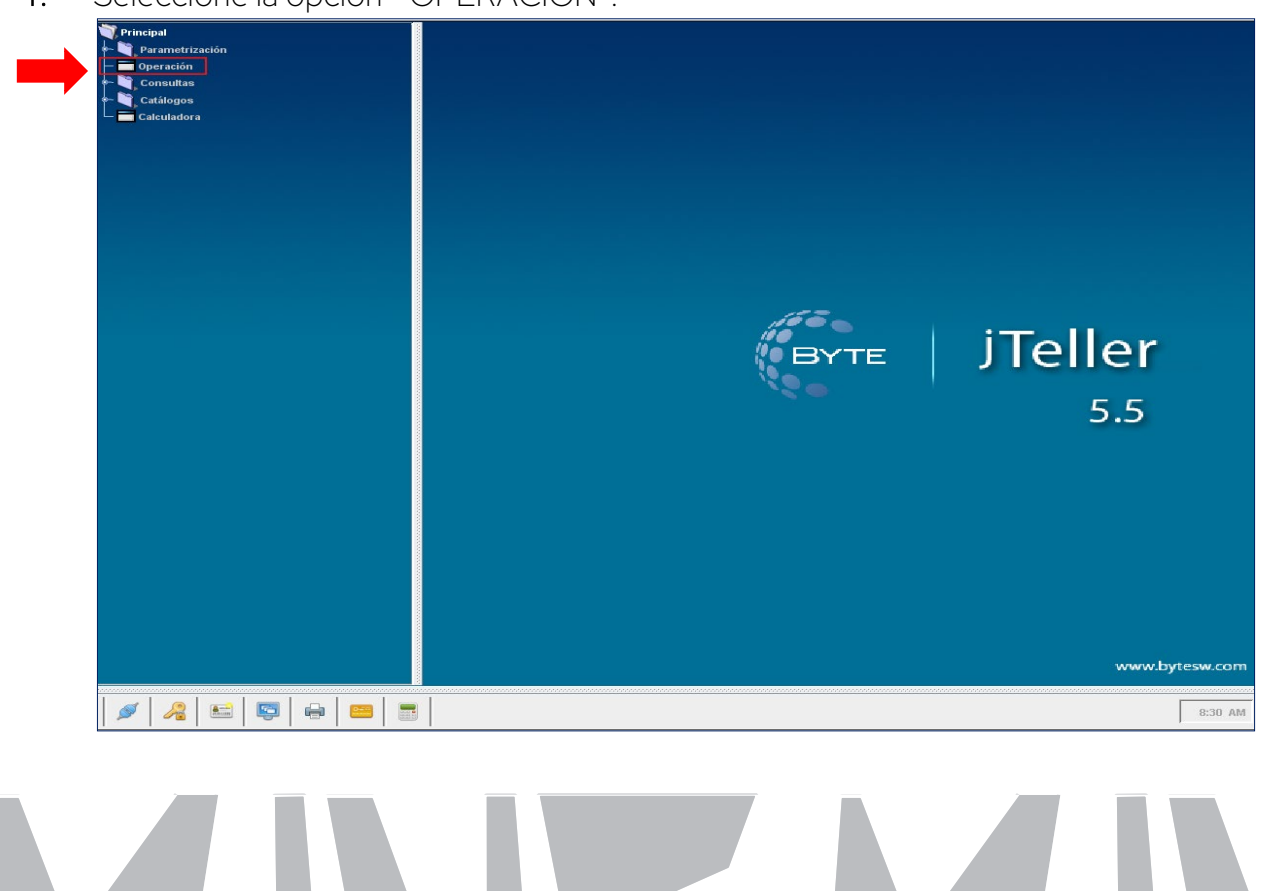

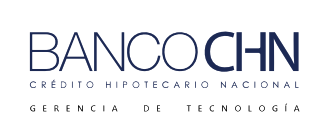

Código: GTE-MAN-274

Versión: 1.0

Página 6 de 10

5. En la siguiente pantalla de clic en "Aceptar".

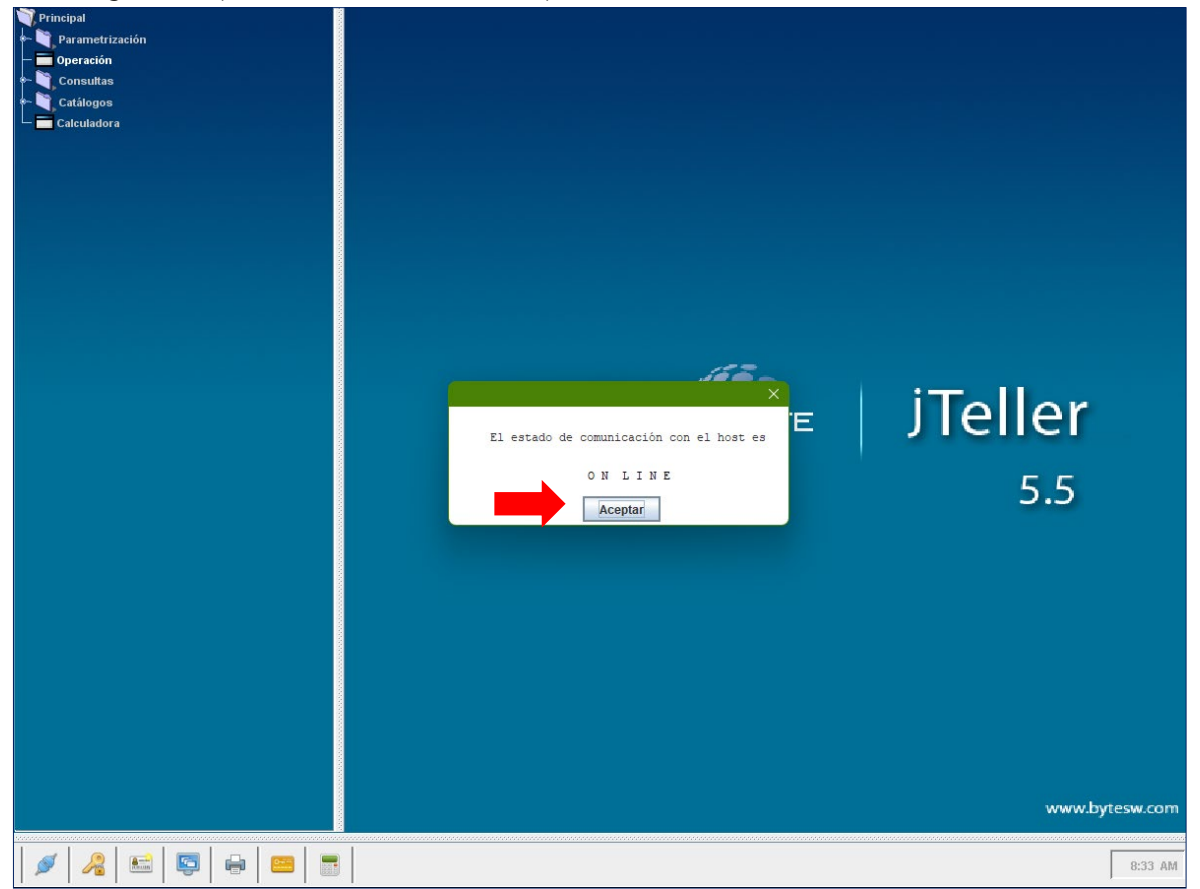

Banco El Crédito Hipotecario Nacional. Reservados todos los derechos © 2025

Este documento impreso es una copia no controlada. Se debe confirmar la última vigencia para su uso en la intranet

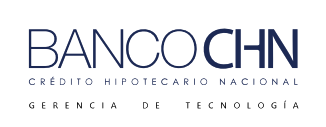

Código: GTE-MAN-274

Versión: 1.0

Página 7 de 10

#### TRANSACCIÓN 6143 CONSULTA REGISTRO GENERAL PROPIEDAD

1. Para realizar la consulta ingresar la transacción "6143" o presione F4 si desea buscar por su nombre la transacción "CONSULTA REGISTRO GENERAL PROPIEDAD", luego presionar F10 o enter.

| e-                |                                       | – 🗆 🗙       |
|-------------------|---------------------------------------|-------------|
| Sistema de Caja   |                                       | 11° •       |
| CREDITO HIPOTECAN | BYTE                                  |             |
|                   | Ingreso de Transacciones              |             |
|                   | 5 5 2025                              |             |
| Agencia 99        | AGENCIA CENTRAL                       | Código Host |
| Jornada 1         | UNICA                                 |             |
| Cajero 807        | WALTER ALEXANDER CAAL LOPEZ           | Código Host |
|                   |                                       |             |
| Transacción 614   | 3 CONSULTA REGISTRO GENERAL PROPIEDAD |             |
|                   |                                       |             |
|                   |                                       |             |
|                   |                                       |             |
|                   |                                       |             |
|                   |                                       |             |
|                   |                                       |             |
|                   |                                       |             |
|                   |                                       |             |
|                   |                                       |             |
|                   |                                       |             |
|                   |                                       |             |
|                   |                                       |             |
|                   |                                       |             |
|                   | 👍 🎝 📄 🤉 💴                             |             |
|                   |                                       |             |

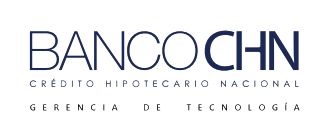

Código: GTE-MAN-274

Versión: 1.0

Página 8 de 10

2. En la siguiente pantalla seleccione el campo "CODIGO PREINGRESO".

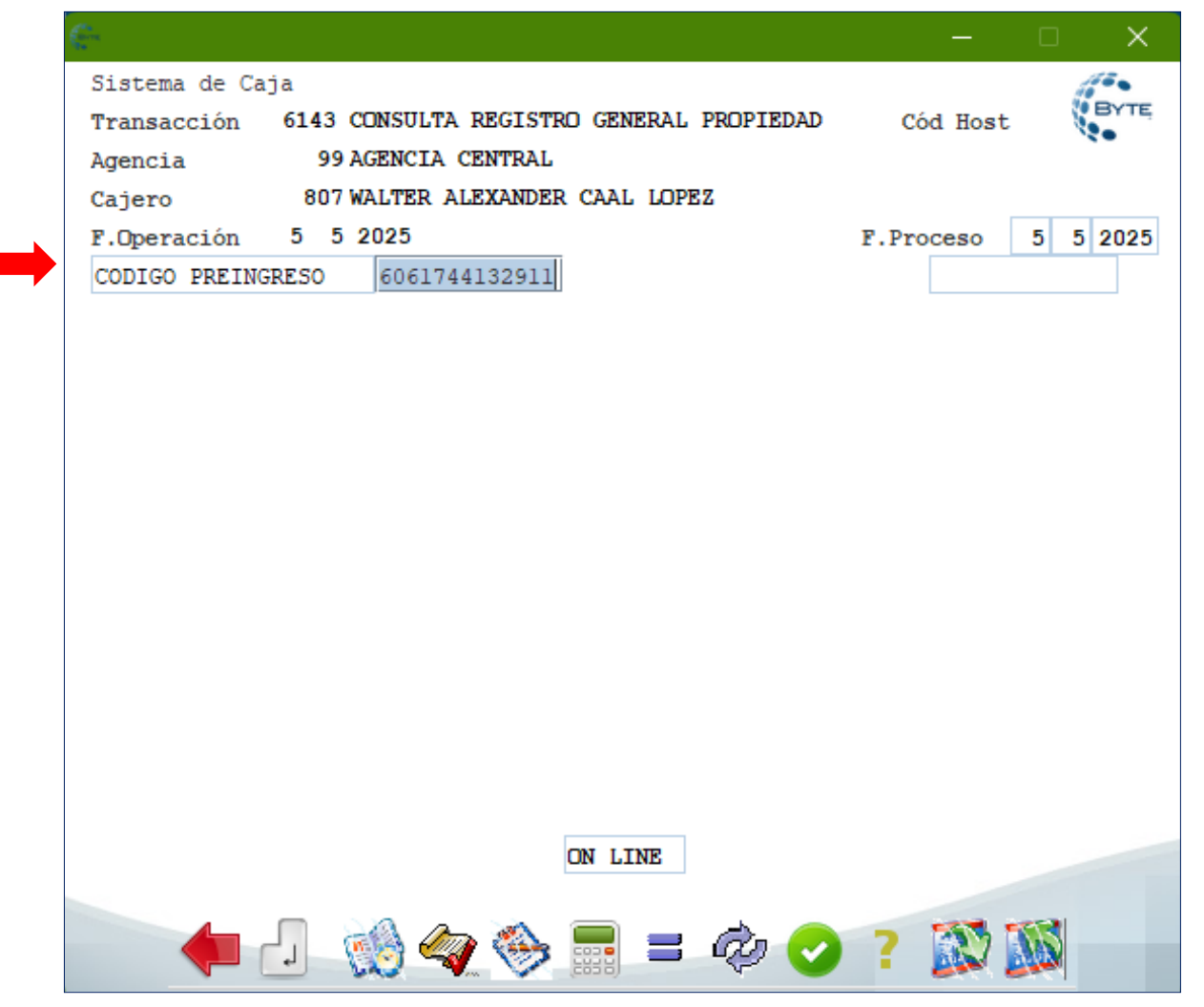

3. Aparecerá la siguiente ventana, luego presionar enter.

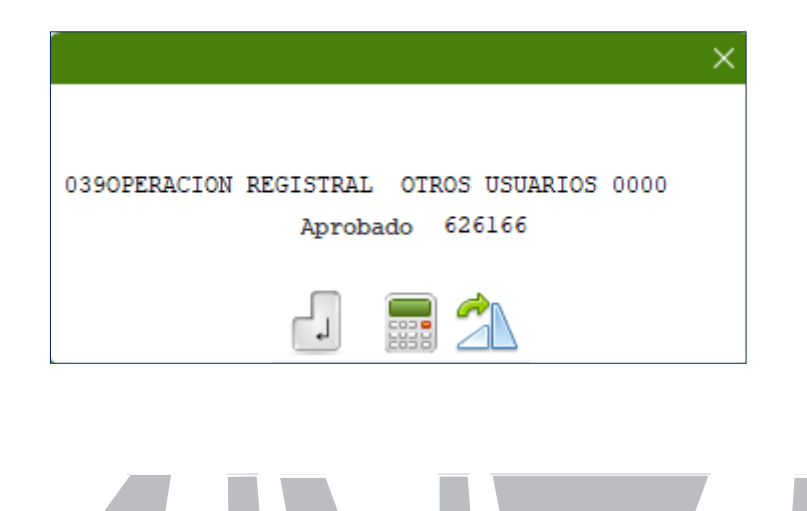

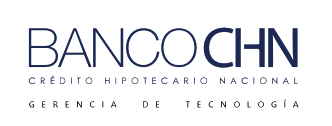

Código: GTE-MAN-274

Versión: 1.0

Página 9 de 10

#### TRANSACCIÓN 6243 PAGO REGISTRO GENERAL PROPIEDAD

- 1. Para realizar el pago en la transacción 6243 debe ingresar los datos que correspondan:
  - a. "DOCUMENTO" ingresar el número de boleta única.
  - **b.** "EFECTIVO" ingresar la cantidad que se pagará en efectivo si fuera el caso.
  - **c.** "NUMERO CHEQUE" ingresar el número de cheque si el cliente pagará con cheques propios si fuera el caso.
  - d. "CHEQUES\_PROPIOS" ingresar la cantidad que lleve el cheque si fuera el caso.

am  $\times$ Sistema de Caja Transacción 6243 PAGO REGISTRO GENERAL PROPIEDAD Cód Host 99 AGENCIA CENTRAL Agencia 807 WALTER ALEXANDER CAAL LOPEZ Cajero F.Proceso 25 3 2025 F.Operación 25 3 2025 6061744132911 CODIGO PREINGRESO NUMERO DE DOCUMENTO NOM CLIENTE NOMBRE CANTIDAD DOCUMENTOS DOCUMENTO 1031 EFECTIVO 1.00 NUMERO CHEQUE CHEQUES PROPIOS 0.00 TOTAL 0390PERACION REGISTRAL OTROS USUARIOS 0000 Aprobado 626166 

Luego presionar F10 o enter y mostrará el mensaje de "Aprobado".

Banco El Crédito Hipotecario Nacional. Reservados todos los derechos © 2025

Este documento impreso es una copia no controlada. Se debe confirmar la última vigencia para su uso en la intranet

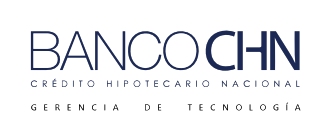

Código: GTE-MAN-274

Versión: 1.0

Página 10 de 10

2. Finalmente desplegará una boleta similar a la que se muestra a continuación:

BANCO CREDITO HIPOTECARIO NACIONAL REGISTRO GENERAL DE LA PROPIEDAD ZONA CENTRAL NIT 775643-7 N-ON (QUETZALEZ) 783 05/05/2025 14:28:18 BOLETA: 987988 FORMA 63-A2 RECIBO DE INGRESOS VARIOS CORRELATIVO CGC No. 118 PIN: N/A OPERACION REGISTRAL TIPO DE PAGO: 022 -CODIGO DE PRESENTACION: 7001744134017 DESCRIPCION CANTIDAD DOCUMENTOS: 1 MONTO A PAGAR: 100.00 NOTARIO: LUIZ DIAZ PRESENTADOR: LUIS DIAZ NIT: CF FORMA DE PAGO EFECTIVO: 100.00 CHQ.PROP: 0.00 CH.OTROS: 0.00 TARJETA DE CREDITO: 0.00 TOTAL PAGADO: 100.00 AUTORIZADO RESOLUCION CGC No. FL./001593 GESTION No. 224494 DE FECHA 31/05/2017 CORRELATIVO 01-2017 DE FECHA 18/07/2017 E.FISCAL 4-A1-CCC 15090 DE FECHA 18/07/2017 AUTORIZADO DEL AL 500000 SIN SERIE LIBRO AB2 FOLIO 385 1 ORIGINAL: INTERASADO - COPIA: BANCO